Instrukcja wysyłki dokumentu elektronicznego do Urzędu, w szczególności dokumentów związanych z Zakładowym Funduszem Świadczeń Socjalnych

- 1. Jeżeli nie posiadasz profilu zaufanego sugerowane jest przejście na stronę <u>https://pz.gov.pl</u> i założenie sobie konta z wykorzystaniem dostępnych dostawców tożsamości.
- 2. W tym celu należy wykorzystać funkcję Załóż Profil Zaufany i potwierdź "Online"

| Co to jest<br>Profil Zaufany?                                                                                                    | Jak założyć<br>i potwierdzić?                                                                                                    | Co mogę<br>załatwić?                                                                                                    |
|----------------------------------------------------------------------------------------------------|----------------------------------------------------------------------------------------------------|----------------------------------------------------------------------------------------------------|
| Profil Zaufany to <b>bezpłatne narzędzie</b> , dzięki<br>któremu można załatwiać sprawy urzędowe<br><b>online</b> w serwisach administracji publicznej,<br><b>bez wychodzenia z domu</b> . | 24h/7 dni w tygodniu – Profil Zaufany<br>możesz założyć i potwierdzić w pełni online<br>przy pomocy zewnętrznego dostawcy<br>tożsamości, np. banku | <ul> <li>Zalogować do Internetowego Konta<br/>Pacjenta (IKP)</li> <li>Podpisać JPK_VAT</li> <li>Zložvć wniosek o rejestracje</li> </ul>                                                                                                    |
| Teraz możesz założyć i potwierdzić<br>Profil Zaufany online za<br>pośrednictwem <b>bankowości</b><br>elektronicznej                                                                        | krok 1<br>W systemie bankowości<br>elektronicznej twojego banku,<br>wypełnij formularz o założenie<br>Profilu Zaufanego                            | działalności gospodarczej<br>Zgłosić utratę dokumentu tożsamości<br>Wystąpić o Europejską Kartę<br>Ubezpieczenia Zdrowotnego                                                                                                    |
| Dodatkowo, możesz założyć Profil<br>Zaufany przez internet<br>i potwierdzić go w <u>Punkcie</u><br><u>Potwierdzającym</u> ►                                                                | krok 2 Operację potwierdź <b>bankowym</b><br>kodem autoryzacyjnym. Na Twój<br>adres mailowy otrzymasz<br>potwierdzenie założenia konta             | <ul> <li>Załatwić sprawy urzędowe dla swojej<br/>rodziny: becikowe, świadczenia<br/>rodzicielskie, Karta Dużej Rodziny,<br/>Świadczenie o Funduszu Alimentacyjnym</li> <li>Uzyskać odpis aktu stanu cywilnego</li> <li>Dziesiątki innych spraw</li> </ul> |
| Załóż Profil Zaufany i poty                                                                                                    | vierdź                                                                                                    |                                                                                                    |

3. Profil Zaufany należy założyć z wykorzystaniem dostawcy tożsamości dostępnego na stronie Profilu Zaufanego

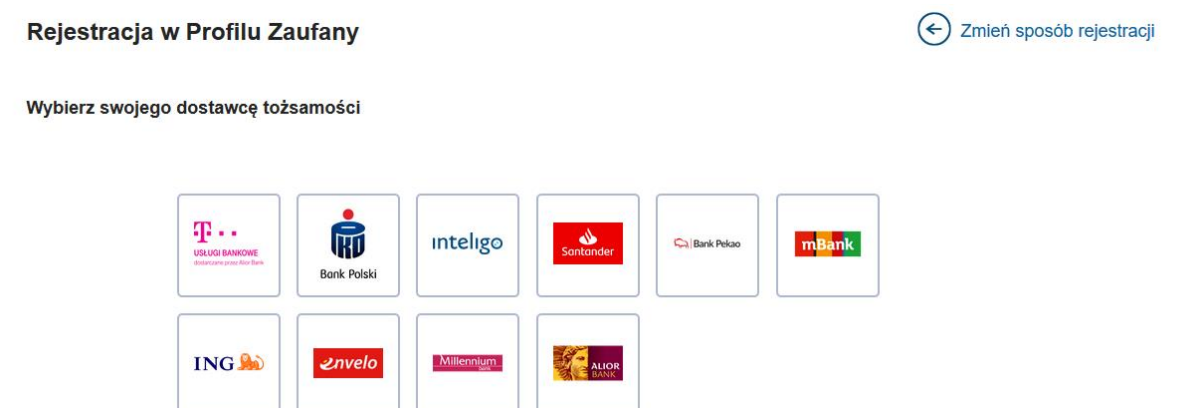

4. Po założeniu profilu zaufanego należy zalogować się na stronie elektronicznej Platformy Usług Administracji Publicznej - ePUAP (<u>https://epuap.gov.pl</u>) z wykorzystaniem opcji "Zaloguj się"

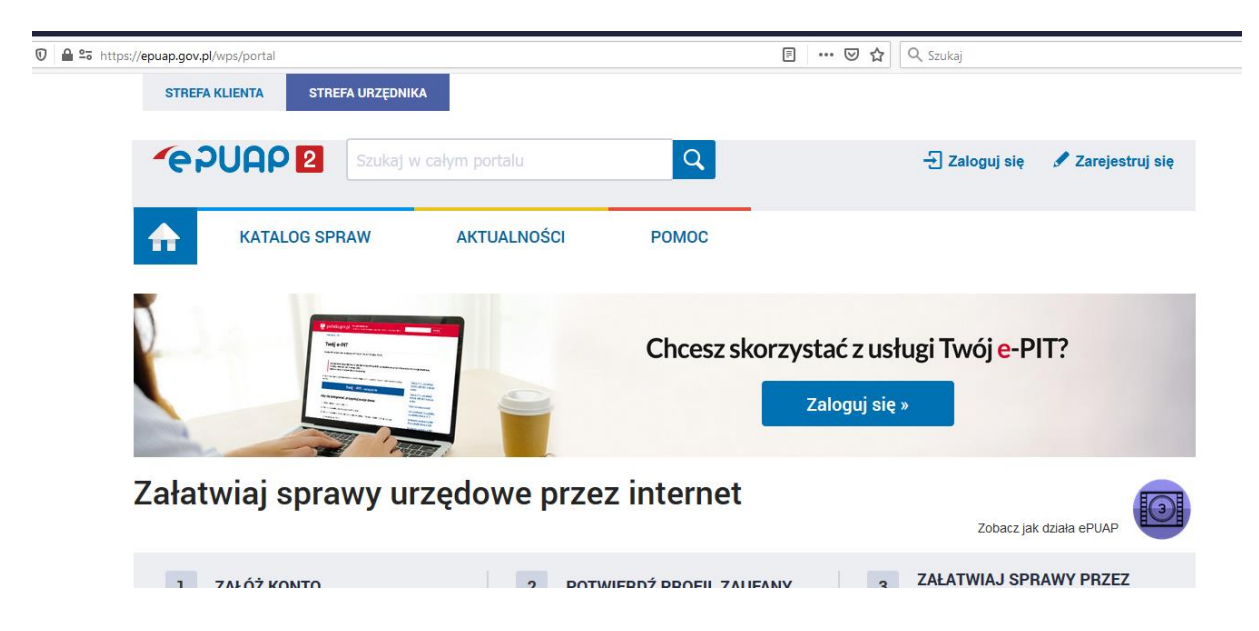

5. Do systemu można się zalogować z wykorzystaniem Profilu Zaufanego

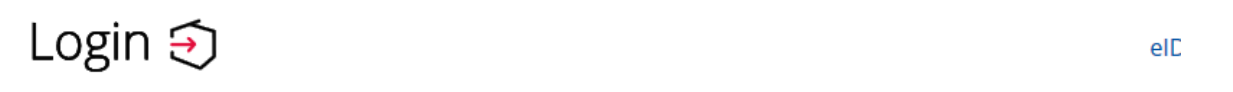

### Wybierz sposób logowania

Bezpieczny i darmowy dostęp do usług publicznych

### **Profil Zaufany**

Bezpłatne narzędzie, dzięki któremu załatwisz sprawy urzędowe online.

e-dowód

Dowód osobisty z warstwą elektroniczną. Zalogujesz się za pomocą czytnika.

6. Po zalogowaniu wybieramy "katalog spraw"

|    | 0 🔒 😋 https://epuap.gov.pl/wps/mypor | tal                                                                                      |               |                                     |
|----|--------------------------------------|------------------------------------------------------------------------------------------|---------------|-------------------------------------|
|    | STREFA KLIENTA                       | STREFA URZĘDNIKA                                                                         |               | <b>ΨΥSOKI KONT</b>                  |
|    | <b>~</b> e2UAA                       | Szukaj w cał                                                                             | ym portalu    | Q                                   |
|    | КАТА                                 | LOG SPRAW                                                                                | AKTUALNOŚCI   | POMOC                               |
| 7. | A następnie "Pisma do Urzędu"        |                                                                                          |               |                                     |
|    | Katalog spraw                        |                                                                                          |               | Inne podziały spraw Pokaż sprawy:   |
|    | Znajdź urząd, w którym chcesz zał    | łatwić sprawę                                                                            |               |                                     |
|    | Wpisz miasto lub kod pocztowy        | Q                                                                                        |               |                                     |
|    | Kwarantanna                          | Dziecko                                                                                  | 6             | Sprawy ogólne                       |
|    | Kwarantanna Domowa                   | Narodziny dziecka<br>Odpis aktu urodzenia dzieck<br>Zameldowanie dziecka<br>Rodzina 500+ | Pisn<br>a Kwa | na do urzędu<br>Ira Pisma do urzędu |
|    | Najczęściej załatwiane sprawy        | Najczęściej załatwiane sp                                                                | rawy Najo     | częściej załatwiane sprawy          |

8. W kolejnym kroku wybieramy "Pismo ogólne do podmiotu publicznego"

| Sprawy ogólne (41)                                                                |                                                                                      |  |
|-----------------------------------------------------------------------------------|--------------------------------------------------------------------------------------|--|
| Najczęściej załatwiane sprawy         Pisma do urzędu         Kwarantanna         |                                                                                      |  |
| Aktywacja/dezaktywacja konta oraz aktualizacja danych na portalu eUrząd           | Odwołania i zażalenia w trybie postępowania podatkowego                              |  |
| Dokonanie oceny jakości handlowej artykułów rolno-spożywczych                     | Opinia sanitarna o warunkach bezpieczeństwa i higieny dla placówki opiekuńczo-wyc    |  |
| Dokonanie oceny jakości handlowej artykułów rolno-spożywczych w związku z realiza | Opłata prolongacyjna za grób/niszę urnową                                            |  |
| Edukacja zdrowotna. Deklaracja przystąpienia do programu, akcji, kampanii.        | Pismo ogólne do podmiotu publicznego                                                 |  |
| Edukacja zdrowotna. Udzielenie informacji w zakresie działań edukacyjnych.        | Pismo ogólne do podmiotu publicznego - stary wzór                                    |  |
| Informacja o pozyskanym sprzęcie przez jednostkę ochrony przeciwpożarowej         | Potwierdzanie udziału członków OSP w szkoleniach i działaniach ratowniczo-gaśniczych |  |
| Informacja o pozyskanym sprzęcie przez jednostkę ochrony przeciwpożarowej         | Przeprowadzenie specjalistycznych szkoleń i zgłoszenie do szkoleń strażaków OSP      |  |
| Nadzór nad działaniami geodety uprawnionego lub przedsiębiorcy w zakresie przestr | Przyznanie dotacji podmiotowej z budżetu państwa oraz dotacji z rezerwy celowej bu   |  |

9. Wybieramy opcję "Załatw sprawę"

Sprawy ogólne: Pisma do urzędu

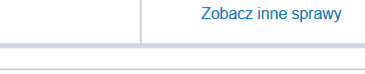

Załatw sprawę

### Pismo ogólne do podmiotu publicznego

Pismo ogólne przeznaczone jest do tworzenia pism w postaci elektronicznej wnoszonych za pomocą elektronicznej skrzynki podawczej lub doręczanych przez podmioty publiczne za potwierdzeniem doręczenia, w przypadkach gdy łącznie spełnione są następujące warunki: • organ administracji publicznej nie określił wzoru dokumentu elektronicznego umożliwiającego zalatwienie danej sprawy; • przepisy prawa nie wskazują jednoznacznie, że jedynym skutecznym sposobem przekazania informacji jest jej doręczenie w postaci papierowej.

10. We właściwym formularzu wyszukujemy "Urząd Marszałkowski Województwa Warmińsko-Mazurskiego w Olsztynie"

## Pismo ogólne do podmiotu publicznego

Wybierz urząd lub instytucję, do której składasz pismo \*

Urząd Marszałkowski Województwa Warmi

URZĄD MARSZAŁKOWSKI WOJEWÓDZTWA WARMIŃSKO-MAZURSKIEGO W OLSZTYNIE (10-562 OLSZTYN, WOJ. WARMIŃSKO-MAZURSKIE)

### Rodzaj pisma

Wybierz rodzaj pisma, nadaj mu tytuł i opisz swoją sprawę

Rodzaj pisma \*

Wybierz rodzaj pisma

Tytuł pisma \*

Wpisz tytuł pisma

#### Treść pisma \*

Wpisz treść pisma

11. Wypełnij pozostałą część formularza. Rodzaj pisma, to informacja. Sugerowany tytuł, to "Informacja dla ZFŚS"

## Pismo ogólne do podmiotu publicznego

Wybierz urząd lub instytucję, do której składasz pismo \*

URZĄD MARSZAŁKOWSKI WOJEWÓDZTWA WARMIŃSKO-MAZURSKIEGO W (

### Rodzaj pisma

Wybierz rodzaj pisma, nadaj mu tytuł i opisz swoją sprawę

Rodzaj pisma \*

Informacja

Tytuł pisma \*

Informacja dla ZFŚS

Treść pisma \*

W załączeniu przekazuję wniosek dla <u>ZFŚS</u> Pozdrawiam

12. W dolnej części formularza, w sekcji Załączniki, załączyć można właściwie wypełniony formularz kierowany do przedstawicieli Zakładowego Funduszu Świadczeń Socjalnych

## Załączniki

Możesz dołączyć do pisma załączniki

Dodaj załącznik

Dodaj plik z dysku

Ø

#### Opis załącznika

Opisz załącznik

+ Dodaj kolejny załącznik

13. Na końcu formularza należy zweryfikować poprawność danych kontaktowych i kliknąć "Dalej"

### Dane kontaktowe

Sprawdź poprawność swoich danych

(i) Wpisz swój adres e-mail i numer telefonu, aby umożliwić urzędnikowi kontakt w sprawie pisma. Może to przyspieszyć załatwienie sprawy.

| Imię *                                                                      | Nazwisko *                   |
|-----------------------------------------------------------------------------|------------------------------|
| Jan                                                                         | Kowalski                     |
| Numer PESEL<br>Wpisz numer PESEL                                            | Numer telefonu<br>nullnull   |
| Adres e-mail<br>Wpisz adres e-mail                                          |                              |
| Odpowiedź dostaniesz na skrzynkę e<br>Chcesz ją dostać pocztą tradycyjną? ł | PUAP (Gov).<br>Kliknij tutaj |
| DALEJ                                                                       |                              |

14. Kolejnym krokiem, po prawidłowym uzupełnieniu formularza, jest wybór opcji "Przejdź do podpisu"

| Podgląd pisma ogólnego                                                                       |                             |  |
|----------------------------------------------------------------------------------------------|-----------------------------|--|
| <ul> <li>Uwaga! Jeżeli chcesz podpisać pismo, system pr<br/>Tam podpiszesz pismo.</li> </ul> | rzeniesie cię na pz.gov.pl. |  |
| Wróć do edycji danych                                                                        |                             |  |
| WYŚLIJ BEZ PODPISU                                                                           | PRZEJDŹ DO PODPISU          |  |

15. Wybieramy opcję "Podpisz podpisem zaufanym"

| Podpisywanie dokumentu | Anuluj | Podpisz podpisem zaufanym 🕨       |
|------------------------|--------|-----------------------------------|
|                        |        | Podpisz podpisem kwalifikowanym » |

16. W następnym polu należy wpisać kod autoryzacyjny, który wysyłany jest przez platformę ePUAP jako sms

| Potwierdź podpisanie dokumentu                                                                                 |  |
|----------------------------------------------------------------------------------------------------|--|
| Wpisz poniżej kod autoryzacyjny, który wysłaliśmy na twój telefon<br>Kod autoryzacyjny nr 1 z dnia 21.04.2020: |  |
| Anuluj POTWIERDŹ                                                                                               |  |

17. Jako koniec procesu wyświetlana jest informacja o prawidłowym wysłaniu dokumentu do Urzędu

# Dziękujemy. Twoje pismo ogólne zostało wysłane

Twoje pismo ogólne zostało wysłane do URZĄD MARSZAŁKOWSKI WOJEWÓDZTWA WARMIŃSKO-MAZURSKIEGO W OLSZTYNIE

Potwierdzenie wysłania pisma otrzymasz na swoją skrzynkę. Znajdziesz go w folderze wysłane.

**Ustaw powiadomienia e-mailowe o nowych wiadomościach na skrzynce.** Pokaż, jak to zrobić V